Intel Atom Base teaching pendant optimized for industrial robots.

# DTP7H-P Remote Debugging User's Guide Manual

# (R1) Version

## **DAINCUBE Corp.** Intel Atom Base Windows System

FORM 170703F - 2017.07.03

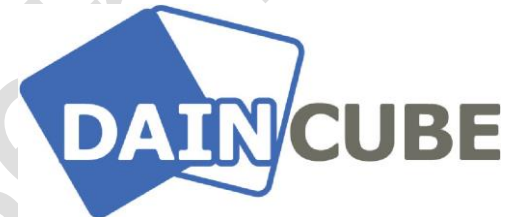

### DTP7H-P Remote Debugging manual Form 170703F-170703— July, 2017

DAINCUBE Corp. Web: <u>www.daincube.com</u> E-mail: sales@daincube.com Tel: 82-32-329-9783~4 Fax: 82-32-329-9785

#401-701, Bucheon TechnoPark 4-Danji, 655 Pyeongcheon-ro, Wonmi-gu, Bucheon-Si, Gyeonggi-Do, Republic of Korea

Copyright © 2005–2018 Daincube All rights reserved. Printed in the Republic of Korea

### Preface

### **Copyright notice**

Copyright © 2005–2018 Daincube. All rights reserved.

Copying of this document, and giving it to others and the use or communication of the Contents thereof, is forbidden without express authority. Offenders are liable to the payment of damages. All rights are reserved in the event of the grant of a patent or the registration of a utility model or design.

#### Important information

This documentation is intended for qualified audience only. The product described herein is not an end user product. It was developed and manufactured for further processing by trained personnel.

### Disclaimer

Although this document has been generated with the utmost care no warranty or liability for correctness or suitability for any particular purpose is implied. The information in this document is provided "as is" and is subject to change without notice.

### Trademarks

All used product names, logos or trademarks are property of their respective owners.

### **Product support**

DAINCUBE Corp. Web: www.daincube.com E - MAIL: sales@daincube.com

### Safety precautions

Be sure to observe all of the following safety precautions.

Strict observance of these warning and caution indications are a MUST for preventing accidents, which could result in bodily injury and substantial property damage. Make sure you fully understand all definitions of these terms and related symbols given below, before you proceed to the manual.

### Symbols

The following symbols may be used in this specification:

# Marning

Warnings indicate conditions that, if not observed, can cause personal injury.

# Caution

Cautions warn the user about how to prevent damage to hardware or loss of data.

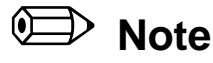

Notes call attention to important information that should be observed.

# **Revision history**

| Revision                              | Data       | Comment         |
|---------------------------------------|------------|-----------------|
| Version 1.0                           | 2018.03.26 | Initial version |
|                                       |            |                 |
|                                       |            |                 |
|                                       |            |                 |
|                                       |            |                 |
|                                       |            |                 |
|                                       |            |                 |
|                                       |            |                 |
|                                       |            |                 |
|                                       |            |                 |
|                                       |            |                 |
|                                       |            |                 |
|                                       |            |                 |
|                                       |            |                 |
|                                       |            |                 |
|                                       |            |                 |
|                                       |            |                 |
|                                       |            |                 |
|                                       |            |                 |
|                                       |            |                 |
| • • • • • • • • • • • • • • • • • • • | 5          |                 |
|                                       |            |                 |
|                                       |            |                 |
|                                       |            |                 |
|                                       |            |                 |
|                                       |            |                 |
|                                       |            |                 |
|                                       |            |                 |
|                                       |            |                 |
|                                       |            |                 |
|                                       |            |                 |

# Contents

| 1.  | Introduction                                     | 5  |
|-----|--------------------------------------------------|----|
| 2.  | DTP7H-P Remote Debugging with Visual Studio 2008 | 5  |
| 2.1 | . Visual Studio Remote Debugging execute.        | 5  |
| 2.2 | 2. Make sample project                           | 7  |
| 2.3 | B. Host PC and DTP7H-P Ethernet connection.      | 11 |
| 2.4 | . How sample program debugging in Host PC        | 12 |

### 1. Introduction

This document describes the remote debugging method of DTP7H-P and Host PC via Ethernet. The DTP7H-P device platform is equipped with the Intel® Atom™ E3815, which allows applications to be developed quickly and easily the same as in an existing PC environment.

The DTP7H-P remote debugging method requires the following procedures.

Using DTP7H-P remote debugging summary.

- A) Visual Studio 2008 install.
- B) Visual Studio Remote Debugging execute.
- C) Make sample project.
- 0) Host PC and DTP7H-P Ethernet connection.
- ${\ensuremath{\mathsf{E}}}$  ) How sample program debugging in Host PC.

**%** This document was executed in DTP7H-P Windows 10 IoT Enterprise 32bit environment.

This document skips the installation for Visual Studio 2008.

### 2. DTP7H-P Remote Debugging with Visual Studio 2008 2.1. Visual Studio Remote Debugging execute.

If Visual Studio 2008 is installed on the Host PC, the executable file is located in the following path. C:\Program Files\Microsoft Visual Studio 9.0\Common7\IDE\Remote Debugger\x86

Copy the "msvsmon.exe" file to the DTP7H-P.

| 퉬 1033             | 2014-04-21 오후 | 파일 폴더   |
|--------------------|---------------|---------|
| 🚳 AvVsPkDH.dll     | 2008-07-29 오후 | 응용 프로   |
| 🚳 dbghelp.dll      | 2008-04-04 오후 | 응용 프로   |
| 🚳 iisresolver.dll  | 2007-11-07 오전 | 응용 프로   |
| 🚳 mcee.dll         | 2008-07-29 오후 | 응용 프로   |
| mpishim.exe        | 2008-07-29 오후 | 응용 프로   |
| 🚳 msvb7.dll        | 2008-07-29 오후 | 응용 프로   |
| 🙅 msvsmon.exe      | 2008-07-29 오후 | 응용 프로   |
| msvsmon.exe.config | 2007-11-06 오후 | XML Con |
| 🚳 symsrv.dll       | 2008-04-04 오후 | 응용 프로   |
| symsrv.yes         | 2007-12-13 오후 | YES 파일  |
|                    |               |         |

Execute "msvsmon.exe" file among the files copied from DTP7H-P. Select "Unlock remote debugging from any computer" and click "OK" button. Configure Firewall for Remote Debugging X The Windows Firewall on this machine is currently blocking remote debugging. Remote debugging requires that the remote debugging monitor be allowed to receive information from the network. Remote debugging also requires file sharing, DCOM (TCP Port 135) and IPSEC (UDP 4500 / UDP 500) be unblocked. For more information on remote debugging and firewalls, see the 'Remote Debugging' help topic in Visual Studio. What would you like to do? Cancel remote debugging O Unblock remote debugging from computers on the local network (subnet) Unblock remote debugging from any computer OK "msvsmon.exe" is the execution screen. 🔮 Visual Studio Remote Debugging Monitor  $\times$ File Tools Help Date and Time Description 3/25/2018 9:55:43 PM Msvsmon started a new server named 'dain@DESKTOP-T5TH3NT'. Waiting for n...

Click "Tools -> Options", make the following settings and click "OK" button.

| ( | Options                                     |                                                         |                              | ?                 | $\times$ |  |
|---|---------------------------------------------|---------------------------------------------------------|------------------------------|-------------------|----------|--|
|   | Server name:                                | DESKTOP-T5TH3NT:4015                                    |                              |                   |          |  |
|   | Authentication mode                         |                                                         |                              |                   |          |  |
|   | O Windows Authentica                        | Permiss                                                 | sions                        |                   |          |  |
|   | No Authentication (n                        | ative only)                                             |                              |                   |          |  |
|   | TCP/IP port number:                         | 4015                                                    |                              |                   |          |  |
|   | Allow any user to                           | debug                                                   |                              |                   |          |  |
|   | Maximum idla tima (aa aan                   | 4-2.                                                    | 0                            |                   |          |  |
|   |                                             |                                                         |                              |                   |          |  |
|   | No authentication r<br>have hostile traffic | node should never be used<br>, and only supports debugg | on a networ<br>ing native co | rk that m<br>ode. | ight     |  |
|   |                                             |                                                         | ОК                           | Cance             | el       |  |

| When the setting is c | ompleted, check the following screen.                 |            |            |          |
|-----------------------|-------------------------------------------------------|------------|------------|----------|
| 🙅 Visual Studio Rem   | note Debugging Monitor [Authentication Disabled]      | _          |            | $\times$ |
| File Tools Help       |                                                       |            |            |          |
| Date and Time         | Description                                           |            |            |          |
| 3/25/2018 9:55:43 PM  | Msvsmon started a new server named 'dain@DESKTOP-T5TH | 3NT'. Wa   | aiting for | n        |
| 3/25/2018 9:57:17 PM  | Msvsmon started a new server named 'DESKTOP-T5TH3NT:4 | 015'. Aut  | henticatio | on       |
| 3/25/2018 9:57:17 PM  | WARNING: Remote debugging in 'No Authentication' mode | is not a s | ecure wa   | y t      |
|                       |                                                       |            |            |          |
|                       |                                                       |            |            |          |

### 2.2. Make sample project.

Run Visual Studio 2008 to create a test project.

Open Visual Studio and click "File -> Project".

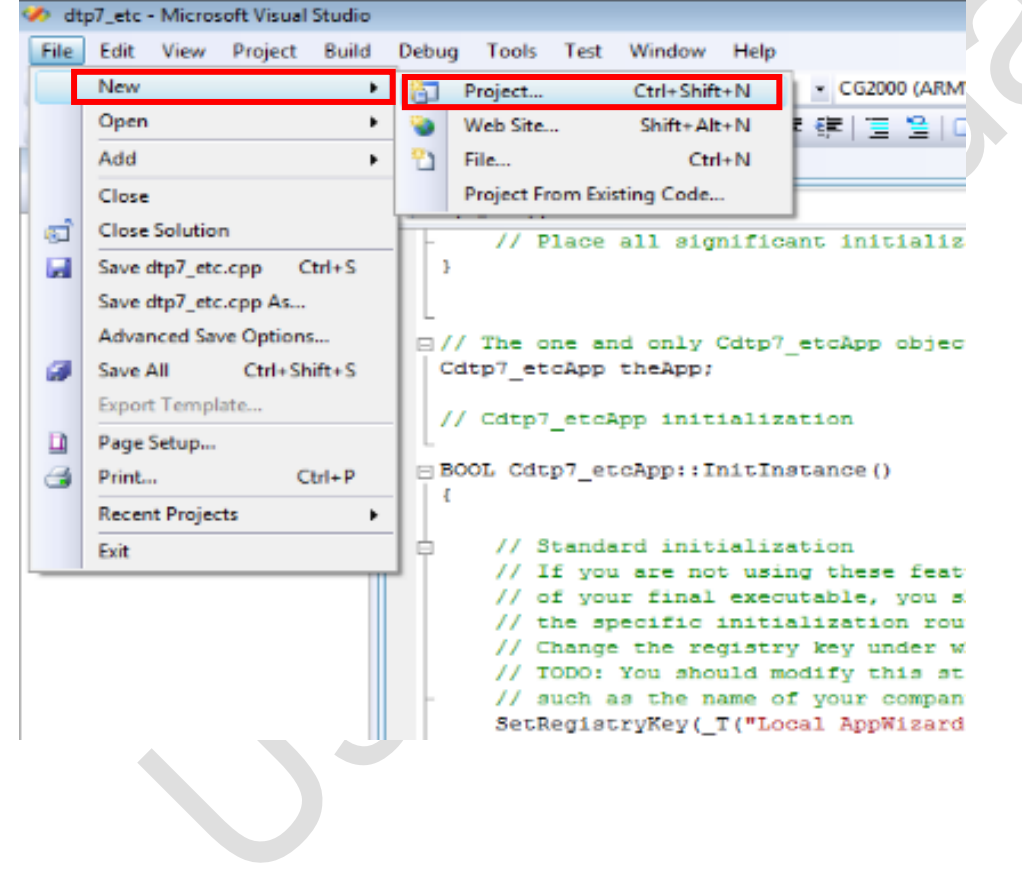

| New Project                                                                                                    |                                 |                                     |                                                                                                    |                                                                     | ? 💌            |
|----------------------------------------------------------------------------------------------------|---------------------------------|-------------------------------------|----------------------------------------------------------------------------------------------------|---------------------------------------------------------------------|----------------|
| Project types:                                                                                                    |                                 | Templates:                          |                                                                                                    | .NET Framework 3.5                                                  |                |
| Smart Devic<br>Office<br>Database<br>Reporting<br>Test<br>WCF<br>Workflow<br>Visual C#<br>Visual C#<br>AlL<br>CLR<br>General<br>MFC | ce f                            | Visual Studio installed templates - | Test Project<br>CLR Console<br>ATL Project<br>Akefile Project<br>Class Library<br>Class Library<br>Class Library<br>Case Library<br>Case Library<br>MFC DLL<br>MFC Smart D<br>C Win32 Project<br>Win32 Project | Application<br>ect<br>levice Application<br>t<br>ms Control Library |                |
| Smart Devic<br>Test<br>Win32                                                                                                    | ce                              | My Templates                        |                                                                                                    |                                                                     |                |
| An empty project fo<br><u>N</u> ame:                                                                                                | or creating a local app<br>Dain | lication                            |                                                                                                    |                                                                     |                |
| Location:                                                                                                    | C:₩Users₩yeonsu₩E               | Documents₩Visual Studio 2008₩Proje  | cts                                                                                                    | •                                                                   | <u>B</u> rowse |
| Solution:                                                                                                    | Create new Solution             | •                                   | Create directory for so                                                                                                    | lution                                                              |                |
| Solution Name:                                                                                                    | Dain                            |                                     |                                                                                                    |                                                                     |                |
|                                                                                                    |                                 |                                     |                                                                                                    | ОК                                                                  | Cancel         |
|                                                                                                    |                                 |                                     |                                                                                                    |                                                                     |                |

When the Ne project windows is displayed, click "Empty Project" in the Visual C++ list. When the setting is completed, click "OK" button.

When the project is created, click "Add -> New Item".

![](_page_7_Figure_4.jpeg)

| ategories:                                                                        | Templates:                                 |                                                                                                    |        |
|-----------------------------------------------------------------------------------|--------------------------------------------|----------------------------------------------------------------------------------------------------|--------|
| Visual C++<br>UI<br>Code<br>Data<br>Resource<br>Web<br>Utility<br>Property Sheets | Visual Studio installed templates          | C++ File (.cpp)<br>Static Discovery File (.disco)<br>Midl File (.idl)<br>Registration Script (.rgs)<br>Bitmap File (.bmp)<br>Component Class<br>Installer Class<br>XML Schema<br>Cursor File (.cur)<br>Frameset (.htm)<br>SQL Script File (.sql)<br>XML File (.xml)<br>Curso File (.xml) |        |
| cation: c:\Users\yeo                                                              | nsu#Documents#Visual Studio 2008#Projects# | +leap₩aaaaa                                                                                                    | Browse |

After creating the file, write the following example source code.

```
int main(void){
 int a=0, b=0;
 printf("Number input (a/b) = ");
 scanf("%d/%d",&a,&b);
 printf("%d+%d=%d\n\n", a,b,a+b);
 printf("%d-%d=%d\n\n", a,b,a-b);
 printf("%d*%d=%d\n\n", a,b,a*b);
 printf("%d/%d=%d\n\n", a,b,a/b);
return 0;
```

#include<stdio.h>

}

| Dain - Microsoft Visual Stu                   |                                     |                                    |
|-----------------------------------------------|-------------------------------------|------------------------------------|
| File Felte Merry Part 1                       | udio (Administrator)                |                                    |
| File Edit View Project                        | Build Debug Tools Test Window       | w Help                             |
| 🛅 • 🛅 • 💕 📕 🗿 🕽                               | Build Solution Ctrl+Shift+B         | ebug 👻 Win32 💌 🖄                   |
| 5 II a II 🤉 💀                                 | Rebuild Solution                    | ] 亟   He 王   异 印 嵒   🏢 井 📮 i Style |
| Foolbox 🚽 I                                   | Clean Solution                      |                                    |
| General                                       | Build Dain                          | •                                  |
| There are no usable controls                  | Rebuild Dain                        | ·                                  |
| this group. Drag an item or                   | Clean Dain                          |                                    |
| this text to add it to the                    | Project Only                        |                                    |
| toonbox.                                      | Profile Guided Optimization         | t(a/b) = ");<br>);                 |
|                                               | Batch Build                         | n", a,b,a+b);<br>," a b a-b);      |
|                                               | Configuration Manager               | n", a,b,a+b);                      |
|                                               | Scompile Ctrl+F7                    | n", a,b,a/b);                      |
|                                               | 3                                   | 1                                  |
|                                               |                                     |                                    |
|                                               |                                     |                                    |
|                                               |                                     |                                    |
|                                               |                                     |                                    |
|                                               |                                     |                                    |
|                                               |                                     |                                    |
| hen the build is comple                       | ted, an executable file is created. |                                    |
| py the executable file                        | Dam.exe to the DTP7H-P.             |                                    |
| <b>≓</b>                                      | *                                   |                                    |
| -                                             |                                     |                                    |
| Dain.exe                                      |                                     |                                    |
| Dain ndb                                      |                                     |                                    |
| J Dam.pub                                     |                                     |                                    |
|                                               |                                     |                                    |
|                                               |                                     |                                    |
|                                               |                                     |                                    |
| ain exe" is the executio                      | n screen                            |                                    |
| ain.exe" is the executio                      | n screen.                           |                                    |
| ain.exe" is the executio<br>mber input(a/b) = | n screen.                           |                                    |
| ain.exe" is the executio<br>mber input(a/b) = | n screen.<br>■                      |                                    |
| ain.exe" is the executio<br>mber input(a/b) = | on screen.                          |                                    |
| ain.exe" is the executio<br>mber input(a/b) = | n screen.                           |                                    |
| ain.exe" is the executio<br>mber input(a/b) = | n screen.                           |                                    |
| ain.exe" is the executic<br>mber input(a/b) = | on screen.                          |                                    |
| ain.exe" is the executic<br>mber input(a/b) = | on screen.                          |                                    |
| ain.exe" is the executic<br>mber input(a/b) = | on screen.                          |                                    |
| ain.exe" is the executic<br>mber input(a/b) = | on screen.                          |                                    |
| ain.exe" is the executic<br>mber input(a/b) = | n screen.                           |                                    |
| ain.exe" is the executic<br>mber input(a/b) = | on screen.                          |                                    |
| ain.exe" is the executic<br>mber input(a/b) = | on screen.                          |                                    |

### 2.3. Host PC and DTP7H-P Ethernet connection.

In Visual Studio 2008 on the Host PC, click "Debug -> Attach to Process".

| • 🖂 • 🎽 🔒 🏈 🕺 🖓 🗈                      |    | Windows                                   | •                | in32   | -   🐸   |
|----------------------------------------|----|-------------------------------------------|------------------|--------|---------|
| Daincube.cpp Start Page                | •  | Start Debugging<br>Start Without Debuggir | F5<br>ig Ctrl+F5 | 99994< | 2 3 9 9 |
| (Global Scope)                         | 4  | Attach to Process                         |                  | ain0   |         |
| (Global Scope)                         |    | Exceptions                                | Ctrl+Alt+E       | anto   |         |
| L                                      | 91 | Step Into                                 | F11              |        |         |
| int main(void){                        | (I | Step Over                                 | F10              |        |         |
| printf("숫자입력");<br>scanf("%d%d",&a,&b) |    | Toggle Breakpoint                         | F9               |        |         |
| printf("%d+%d=%d\nt                    |    | New Breakpoint                            | •                |        |         |
| printf( %d+%d=%d\n\                    | .0 | Delete All Breakpoints                    | Ctrl+Shift+F9    |        |         |

Select "Remote (Native only with no authentication)" and enter the IP address of DTP7H-P Click the "Attach" button after completing the setting.

| ach to Process                                                            |                            |                                                           |                  |                           |                     | ?     |
|---------------------------------------------------------------------------|----------------------------|-----------------------------------------------------------|------------------|---------------------------|---------------------|-------|
| Transport:                                                                | Remote (Na                 | tive only with no authentication)                         |                  |                           |                     |       |
| -                                                                         | ternote (ive               | ave only war no addicticed only                           |                  |                           |                     |       |
| Qualifier: 1                                                              | 192.168.1.1                | 175                                                       |                  |                           | -                   |       |
| Transport Information<br>The 'Remote (Native or<br>only supports debuggin | nly with no<br>ng native c | authentication)' transport should never be used o<br>ode. | n a network t    | that might have hostile t | traffic. This trans | sport |
| Attach to:                                                                | Native code                | 3                                                         |                  |                           |                     |       |
| Available Processes                                                       |                            |                                                           |                  |                           |                     |       |
| Process                                                                   | ID                         | Title                                                     | Туре             | User Name                 | Session             | -     |
| conime.exe                                                                | 428                        |                                                           | x86              |                           | 0                   |       |
| ctfmon.exe                                                                | 508                        |                                                           | x86              |                           | 0                   |       |
| Dain.exe                                                                  | 1952                       | C:\Documents and Settings\Administrator                   | x86              |                           |                     |       |
| explorer.exe                                                              | 1832                       | Program Manager                                           | x86              |                           | 0                   | =     |
| hkcmd.exe                                                                 | 460                        |                                                           | x86              |                           | 0                   |       |
| igfxsrvc.exe                                                              | 528                        |                                                           | x86              |                           | 0                   |       |
| igfxtray.exe                                                              | 368                        |                                                           | x86              |                           | 0                   |       |
| mspaint.exe                                                               | 1328                       | 13 - 그림판                                                  | x86              |                           | 0                   |       |
| msvsmon.exe                                                               | 1256                       | Visual Studio Remote Debugging Monitor [A                 | x86              |                           | 0                   |       |
| PersistenceThread.exe                                                     | 488                        |                                                           | x86              |                           | 0                   | -     |
|                                                                           | 260                        |                                                           | 004              |                           | 0                   | ÷     |
| Show processes from                                                       | n all <u>u</u> sers        | $\checkmark$ Show processes in all s                      | essio <u>n</u> s |                           | <u>R</u> efresh     |       |
|                                                                           |                            |                                                           |                  | <u>A</u> ttach            | Cano                | el    |

When the connection is completed, check the following screen in "msvsmon.exe".

| 🔮 Visual Studio Remote Debugging Monitor [Authentication Disabled] — 🛛 |                                                                             |  |  |
|------------------------------------------------------------------------|-----------------------------------------------------------------------------|--|--|
| File Tools Help                                                        |                                                                             |  |  |
| Date and Time                                                          | Description                                                                 |  |  |
| 3/25/2018 9:55:43 PM                                                   | Msvsmon started a new server named 'dain@DESKTOP-T5TH3NT'. Waiting for n    |  |  |
| 3/25/2018 9:57:17 PM                                                   | Msvsmon started a new server named 'DESKTOP-T5TH3NT:4015'. Authentication   |  |  |
| 3/25/2018 9:57:17 PM                                                   | WARNING: Remote debugging in 'No Authentication' mode is not a secure way t |  |  |
| 3/25/2018 9:58:31 PM                                                   | Yangjae connected.                                                          |  |  |
|                                                                        |                                                                             |  |  |

**2.4. How sample program debugging in Host PC.** When you have finished writing the example source code, click Breakpoint in the "-" part of the arithmetic operation.

| File Edit View Project Build Debug Tools Teşt Window Help         Image: State State St                                                                | 🖓 Dain - Microsoft Visual Studio (Administrator)                                                                                                    |  |  |  |  |  |  |
|----------------------------------------------------------------------------------------------------|----------------------------------------------------------------------------------------------------|--|--|--|--|--|--|
| <pre>Win32 Win32 Win3 Win32 Win32 Wi</pre> | <u>File E</u> dit <u>V</u> iew <u>P</u> roject <u>B</u> uild <u>D</u> ebug <u>T</u> ools Te <u>s</u> t <u>W</u> indow <u>H</u> elp                                                                                                    |  |  |  |  |  |  |
| Image: Image: Image                                       | 🗄 🐨 🐨 📂 💕 🛃 🦪   🐰 🗈 🏝 🗳 🔹 🖓 🖬 🖓 🖬 🖓 🖬 🖓 🖬 🖓 🖓 🖓 🖓 🖓 🖓 🖓                                                                                                    |  |  |  |  |  |  |
| Toolbox       ↓ ↓ ×         General       Global Scope)         There are no usable controls in this group. Drag an item onto this text to add it to the toolbox.       int main(void){             int a=0, b=0;             printf("Number input(a/b) = ");             scanf("%d/%d",&a,&b);             printf("%d+%d=%d\mmwn", a,b,a+b);             printf("%d+%d=%d\mmwn", a,b,a+b);             printf("%d+%d=%d\mmwn", a,b,a+b);             printf("%d/%d=%d\mmwn", a,b,a+b);             printf("%d/%d=%d\mmwn", a,b,a/b);             return 0;             }                                                                                                    |                                                                                                    |  |  |  |  |  |  |
| <pre>General (Global Scope) #include<stdio.h> int main(void){     int a=0, b=0;     printf("Number input(a/b) = ");     scanf("%d/%d",&amp;a,&amp;b);     printf("%d+%d=%d\mmm", a,b,a+b);     Printf("%d+%d=%d\mmm", a,b,a+b);     printf("%d+%d=%d\mmm", a,b,a+b);     printf("%d/%d=%d\mmm", a,b,a/b);     return 0; }</stdio.h></pre>                                                                                                    | Toolbox - 4 × Daincube.cpp                                                                                                    |  |  |  |  |  |  |
|                                                                                                    | <pre>(Global Scope) There are no usable controls in this group. Drag an item onto this text to add it to the toolbox. (Global Scope) # include<stdio.h> L int a=0, b=0; printf("Number input(a/b) = "); scanf("%d/%d",&amp;a,&amp;b); printf("%d/%d=%d\nnm", a,b,a+b); Printf("%d/%d=%d\nnm", a,b,a+b); printf("%d/%d=%d\nnm", a,b,a+b); printf("%d/%d=%d\nnm", a,b,a/b); return 0; }</stdio.h></pre> |  |  |  |  |  |  |

Number input(a/b) = 6/7 6+7=13

### DTP7H-P Remote Debugging Manual

| Click "Debug -> Step Into                                                                                                    | " to confirm I                                  | next.                                      |              |                              |
|----------------------------------------------------------------------------------------------------|-------------------------------------------------|--------------------------------------------|--------------|------------------------------|
| 🔮 Dain (Debugging) - Micros                                                                                                    | oft Visual Studio                               | o (Administrator)                          |              |                              |
| <u>F</u> ile <u>E</u> dit <u>V</u> iew <u>P</u> roject                                                                                   | <u>B</u> uild <u>D</u> ebug                     | <u>T</u> ools Te <u>s</u> t <u>W</u> indow | <u>H</u> elp |                              |
| i 🗊 - 🛅 - 💕 🛃 🕔 i 🐰                                                                                                    | B B 9 .                                         | • (?! + 🚚 • 🖳   🕨 Debu                     | ıg           | • Win32                      |
| 🗼 III 🖬 🖬 🔤 💭                                                                                                    |                                                 | a 🗉 🕴 👷 🔚 🕇                                | 阎 .          | 표  특 팩 파 프   루 팬             |
| Process: [3412] Dain.exe                                                                                                    | + Thread:                                       | [2112] Main Thread                         | ؛ 🖗 🌱        | Stack Frame: Dain.exe!main() |
| Daincube.cpp                                                                                                    |                                                 |                                            |              |                              |
| (Global Scope)                                                                                                    |                                                 |                                            |              | •                            |
| <pre>#include<stdio.h> L int main(void){     int a=0, b=0;     printf("Number i     scapf("Xd/Xd"%a     priotf("Xd+Xd=Xd</stdio.h></pre> | nput(a/b) =                                     | ");<br>+b)'                                |              |                              |
| <pre></pre>                                                                                                    | I₩n₩n", a,b,a<br>I₩n₩n", a,b,a<br>I₩n₩n", a,b,a | -b):<br>+b):                               |              |                              |
| return 0;                                                                                                    | J₩n₩n", a,b,a                                   | /b);                                       |              |                              |
| }                                                                                                    | Name                                            | Value                                      | Type         |                              |
|                                                                                                    | a 🖉                                             | 6                                          | int          | -                            |
|                                                                                                    | 🧼 b                                             | 7                                          | int          | -                            |
|                                                                                                    | 式 Autos 👼 Loo                                   | cals 👼 Watch 1                             |              |                              |
|                                                                                                    |                                                 |                                            |              |                              |
|                                                                                                    |                                                 |                                            |              |                              |
|                                                                                                    |                                                 |                                            |              |                              |
|                                                                                                    |                                                 |                                            |              |                              |
|                                                                                                    |                                                 |                                            |              |                              |

[Visual Studio and DTP7H-P debugging in Real time]